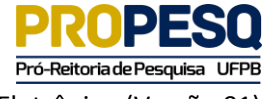

## Conforme instruções da Chamada Interna 02/2019 da PROPESQ UFPB

#### PASSO 01

Entrar no Portal do UFPB – SIPAC (verificar o seu perfil)

Após logar no SIPAC, acesse Portal Administrativo / Mesa Virtual.

No menu Processos, escolha a opção Cadastrar Processo

Na tela Dados Gerais do Processo, preencha:

Origem do Processo: escolha a opção Processo Interno

Tipo do Processo: PAGAMENTO

Assunto do Processo: 055.01 - PAGAMENTOS EM MOEDA ESTRANGEIRA

Processo eletrônico: escolha a opção Sim

Para a próxima tela, clicar no botão Continuar>>

| UFPB - SIPAC - Sist                                                                                                    | tema Integrado   | de Patrimônio, Adr                       | ministração e Contr                                  | atos Ajuda?                              | Tempo de Sessão: 01:    | 29 MUDAR DE     | SISTEMA V SAIR  |  |  |
|----------------------------------------------------------------------------------------------------|------------------|------------------------------------------|------------------------------------------------------|------------------------------------------|-------------------------|-----------------|-----------------|--|--|
| PAULO SERGIO OLIVEIRA DE                                                                                                    | E CARV           |                                          |                                                      | Orgamento: 2019                          | 🎯 Módulos               | 🍗 Abrir Chamado | 🗨 Portal Admin. |  |  |
| 💜 PROPESQ - COORDENAÇÃO                                                                                                    | GERAL DE PESQU   | ISA (11.00.79.01)                        |                                                      |                                          | 👮 Alterar senha         | 🦂 Mesa Virtual  |                 |  |  |
| PORTAL ADMINISTRATIVO                                                                                                    | D > CADASTRAR    | PROCESSO > DADO                          | S GERAIS DO PROCES                                   | 550                                      |                         |                 |                 |  |  |
|                                                                                                    |                  |                                          |                                                      |                                          |                         |                 |                 |  |  |
| 0                                                                                                    |                  |                                          |                                                      |                                          |                         |                 |                 |  |  |
| Dados Gerais                                                                                                    | Docume           | ntos I                                   | interessados                                         | Movimentação Inici                       | al Confirm              | nação           | Comprovante     |  |  |
| <ul> <li>Nesse passo devem ser informados os dados gerais do processo. Primeiramente, escolha o tipo de cadastro de processo de acordo com a sua origem:         <ul> <li>Processo Interno: Novo processo que será protocolado e sua numeração gerada pelo sistema;</li> <li>Processo Externo: Processo já protocolado na origem e que já apresenta uma numeração. Nesse caso, devem ser informados no cadastro a numeração original, o órgão externo de origem e a data de autuação original.</li> </ul> </li> <li>Informe o Assunto do Processo que será abordado. O Assunto do Processo se baseia nas tabelas da classificação CONARQ (Conselho Nacional de Arquivos). Abeixo as tabelas referentes às atividades meio e fim das Instituições Federais de Ensino Superior - IFES:         <ul> <li>Atividades-meio:</li> <li>Classificação, temporalidade e destinação de documentos de arquivos</li> </ul> </li> <li>Atividades-fim:         <ul> <li>Código de classificação de documentos de arquivos</li> <li>Tabela de temporalidade e destinação de documentos de arquivo</li> <li>Caso deseje acrescentar mais alguma informação, preencha o espaço relativo à Observação.</li> </ul> </li> </ul> |                  |                                          |                                                      |                                          |                         |                 |                 |  |  |
|                                                                                                    |                  |                                          | DADOS GERAIS                                         | DO PROCESSO                              |                         |                 |                 |  |  |
| Origem (                                                                                                    | do Processo: 🔹   | Processo Interno                         | O Processo Externo                                   | ,                                        |                         |                 |                 |  |  |
| Tipo (                                                                                                    | do Processo: 🔹 P | AGAMENTO                                 |                                                      |                                          |                         |                 |                 |  |  |
| Assunto (                                                                                                    | do Processo: 0   | 55.01 - PAGAMENTO                        | S EM MOEDA ESTRAN                                    | IGEIRA                                   |                         |                 | 8               |  |  |
| Process                                                                                                    | o eletrônico: 👻  | 🖲 Sim 🔍 Não ?                            | )                                                    |                                          |                         |                 |                 |  |  |
|                                                                                                    |                  | A Todo o conteúdo d<br>tramitações serão | este processo (inclusive<br>feitas em meio eletrônic | os documentos) deve es<br>to pelo SIPAC. | tar cadastrado no siste | ma e suas       |                 |  |  |
| Assunto                                                                                                    | o Detalhado:     |                                          |                                                      |                                          |                         |                 |                 |  |  |
|                                                                                                    | (                | 900 caracteres/0 d                       | igitados)                                            |                                          |                         |                 |                 |  |  |
|                                                                                                    | Observação:      |                                          |                                                      |                                          |                         |                 |                 |  |  |
|                                                                                                    | (                | 4000 caracteres/0                        | digitados)                                           |                                          |                         |                 |                 |  |  |
|                                                                                                    |                  |                                          | Cancelar Co                                          | ontinuar >>                              |                         |                 |                 |  |  |

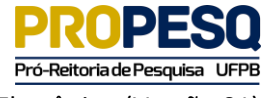

Tutorial de Submissão para Solicitação de Publicações Via Processo Eletrônico (Versão 01)

# PASSO 02

Na tela Informar Documento, preencha:

Tipo do Documento: FORMULÁRIO DE INSC. DE PROPOSTA PARA PAGAMENTO DE PUBLICAÇÃO

Natureza do Documento: escolha OSTENSIVO

Assunto Detalhado: escreva Chamada Interna Pró-Publicação

Forma do Documento: escolha a opção: Escrever Documento

Em seguida, clique no botão CARREGAR MODELO

Aparecerá o seguinte aviso:

| sipac.ufpb.br diz                                                         |               |               |
|---------------------------------------------------------------------------|---------------|---------------|
| Deseja realmente carregar o modelo do do do do do do do do do do do do do | ocumento? O c | onteúdo atual |
|                                                                           | ок            | Cancelar      |

Clicar no botão OK.

| UFPB - SIPAC - s                        | Sistema Integrado de Patrim   | iônio, Administração e Contr           | atos Ajuda?                 | Tempo de Sessão: 01:2    | 9 MUDAR DE S      | ISTEMA V SAIR   |
|-----------------------------------------|-------------------------------|----------------------------------------|-----------------------------|--------------------------|-------------------|-----------------|
| PAULO SERGIO OLIVEIRA                   | DE CARV                       |                                        | Orçamento: 2019             | 🎯 Módulos                | 🍗 Abrir Chamado   | 😋 Portal Admin. |
| 💜 PROPESQ - COORDENAÇ                   | ÃO GERAL DE PESQUISA (11.00.7 | 9.01)                                  |                             | 👷 Alterar senha          | i Mesa Virtual    |                 |
| PORTAL ADMINISTRATI                     | vo > Cadastrar Processo >     | > INFORMAR DOCUMENTOS                  |                             |                          |                   |                 |
|                                         |                               |                                        |                             |                          |                   |                 |
| A                                       |                               |                                        |                             |                          | >                 |                 |
| Dados Gerais                            | Documentos                    | Interessados                           | Movimentação Inicia         | l Confirm                | ação              | Comprovante     |
|                                         |                               |                                        |                             |                          |                   |                 |
| Neste passo devem sei                   | r informados os documentos qu | ue formalizam o processo (Mem          | norando, Oficio, Requer     | mento, etc).             |                   |                 |
| O sistema só permite a                  | anexar documentos com format  | tos de arquivos adotados pelo (        | ePING - Padrões de I        | nteroperabilidade o      | le Governo Eletrô | nico.           |
|                                         |                               | INFORMAR D                             | OCUMENTO                    |                          |                   |                 |
| Tipo d                                  | do Documento: 🔹 FORMULÁRIC    | DE INSC. DE PROPOSTA PARA              | A PAGAMENTO DE PUBL         | ICAÇÃO                   |                   |                 |
|                                         | 🔔 Esse tipo                   | o de documento possui um modelo        | pré-cadastrado.             |                          |                   |                 |
| Natureza                                | do Documento: * OSTENSIVO     | )                                      |                             |                          |                   |                 |
|                                         | 🔥 Todos o                     | s documentos <b>ostensivos</b> do proc | esso ficarão disponíveis pa | ara consulta na área púl | olica do sistema. |                 |
|                                         | Chamada Int                   | terna Pró-Publicacão                   |                             |                          |                   |                 |
| Accu                                    | nto Detalbado:                |                                        |                             |                          |                   |                 |
| ,,,,,,,,,,,,,,,,,,,,,,,,,,,,,,,,,,,,,,, |                               |                                        |                             |                          |                   |                 |
|                                         | (1000 carac                   | teres/30 digitados)                    |                             |                          | //                |                 |
|                                         |                               |                                        |                             |                          |                   |                 |
|                                         | Observações:                  |                                        |                             |                          |                   |                 |
|                                         |                               |                                        |                             |                          | /                 |                 |
|                                         | (700 caract                   | eres/0 digitados)                      |                             |                          |                   |                 |
| Forma o                                 | do Documento: 🔹 🖲 Escrever    | Documento 🔍 Anexar Doc                 | umento Digital              |                          |                   |                 |
| ESCREVER DOCUMEN                        | то                            |                                        |                             |                          |                   |                 |
|                                         |                               | CARREGAR MODELO                        | ARREGAR MODELO UNIDAD       |                          |                   |                 |

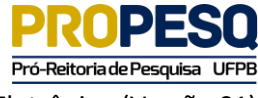

# PASSO 03

Após o carregamento do modelo de documento, preencher os campos indicados, com as informações pertinentes. Em seguida, clicar no botão **Adicionar Documento** 

| CARREGAR MODELO CARREGAR MODELO UNIDADE                                                                                                    |             |
|----------------------------------------------------------------------------------------------------|-------------|
| Arquivo • Editar • Inserir • Visualizar • Formatar • Tabela •                                                                                                    |             |
| B     I     U     S      Ix     ×, ×'     A     ▼     F     F |             |
|                                                                                                    |             |
| DADOS DO PROGRAMA DE PÓS-GRADUAÇÃO                                                                                                    |             |
| §                                                                                                    |             |
| Nome do Programa:                                                                                                    |             |
|                                                                                                    |             |
| Area na CAPES:                                                                                                    |             |
| Nome do Coordenador:                                                                                                    |             |
| Nome do Proponente:                                                                                                    |             |
|                                                                                                    |             |
| DADOS DO ARTIGO                                                                                                    |             |
| Título do artigo:                                                                                                    |             |
|                                                                                                    |             |
| DADOS DO PERIÓDICO                                                                                                    |             |
| N                                                                                                    |             |
| nome:                                                                                                    |             |
| Fator de Impacto:                                                                                                    |             |
|                                                                                                    | Palavras: 7 |
| Adicionar Documento                                                                                                    |             |
| Campos de preenchimento obrigatório.                                                                                                    |             |

### PASSO 04

Na mesma tela deverão ser inseridas as assinaturas do proponente (Minha Assinatura) e do Coordenador do Programa de Pós-Graduação (servidor da Unidade ou servidor de outra unidade). Com o mouse sobre o Botão **Adicionar Assinante**, escolha os tipos para inserir. Finalize, clicando no botão Continuar>>

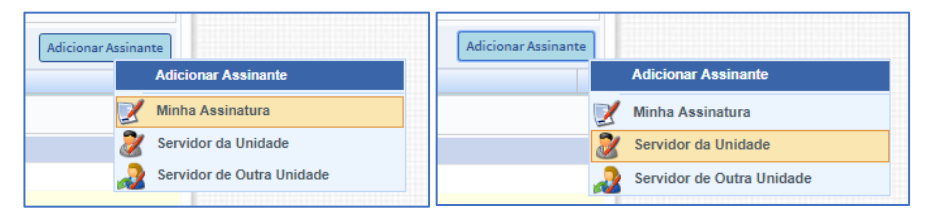

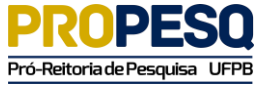

Tutorial de Submissão para Solicitação de Publicações Via Processo Eletrônico (Versão 01)

| Abaixo encontram-se os documentos que deverão ter seus assinantes indicados antes que sejam incluídos ao processo. |                                             |                 |                             |                  |      |  |  |  |  |  |
|----------------------------------------------------------------------------------------------------|---------------------------------------------|-----------------|-----------------------------|------------------|------|--|--|--|--|--|
| : Visualizar Documento                                                                                             | 🔍: Visualizar Informações Gerais            | 🥑: Excluir Do   | cumento 🤤: Remover Assinant | te               |      |  |  |  |  |  |
|                                                                                                    | Documentos Pendentes de Assinantes          |                 |                             |                  |      |  |  |  |  |  |
| Tipo de Documento                                                                                                  | Data d                                      | e Documento     | Origem                      | Natureza         |      |  |  |  |  |  |
|                                                                                                    | Nenhum Documento Pendente d                 | e Assinante     |                             |                  |      |  |  |  |  |  |
| Assinantes do Documento *                                                                                          |                                             |                 |                             | Adicionar Assina | ante |  |  |  |  |  |
| # Assinante                                                                                                    | Uni                                         | dade            |                             |                  |      |  |  |  |  |  |
|                                                                                                    | Nenhum Assinante Adicio                     | nado            |                             |                  |      |  |  |  |  |  |
|                                                                                                    | Inserir Documento(s) no Pr                  | ocesso          |                             |                  |      |  |  |  |  |  |
| Após inserir todos os documentos desejado                                                                          | os, prossiga o cadastro do processo selecio | nando a opção ' | 'Continuar >>"              |                  |      |  |  |  |  |  |
| : Visualizar                                                                                                    | Documento 🔍: Visualizar Informaç            | ões Gerais 🛛 🐧  | : Excluir Documento         |                  |      |  |  |  |  |  |
|                                                                                                    | Documentos Inseridos no P                   | ROCESSO         |                             |                  |      |  |  |  |  |  |
| Ordem Tipo de Documento                                                                                            |                                             | Data de Docume  | ento Origem                 | Natureza         |      |  |  |  |  |  |
|                                                                                                    | Nenhum Documento Inse                       | rido            |                             |                  |      |  |  |  |  |  |
|                                                                                                    | << Voltar Cancelar Cont                     | inuar >>        |                             |                  |      |  |  |  |  |  |

#### PASSO 05

#### Apenas para artigos já publicados. Caso contrário, avançar para o PASSO 06

Na tela Informar Documento, informar os campos:

Tipo do Documento: ATESTO DE NOTA FISCAL

Natureza do Documento: escolha OSTENSIVO

Assunto Detalhado: digite Chamada Interna Pró-Publicação

Em seguida, clicar no botão Carregar Modelo

Após o preenchimento das informações referentes à Invoice, o proponente deverá clicar no botão **Adicionar Documento** e em seguida, com o mouse sobre o botão Adicionar Assinante, clicar em **Minha Assinatura**. Após assinatura, clicar no botão Inserir **Documento(s) no Processo** 

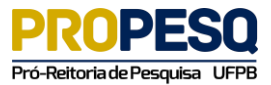

| ULO SERGIO OLIVEIRA DE CARV<br>PROPESQ - COORDENAÇÃO GERAL DE PESQUISA (11.00.79.01) |                                                                  | Orçamento: 2019                                                       | 🎯 Módulos 🔗 Alterar senha      | 🍗 Abrir Chamado<br>a Mesa Virtual | 📲 Portal Adm       |             |
|--------------------------------------------------------------------------------------|------------------------------------------------------------------|-----------------------------------------------------------------------|--------------------------------|-----------------------------------|--------------------|-------------|
| ORTAL ADMINISTRATIVO                                                                 | > CADASTRAR PROCESSO                                             | > INFORMAR DOCUMENTOS                                                 |                                |                                   |                    |             |
| 6                                                                                    |                                                                  | <u>.</u>                                                              |                                | C                                 |                    | $\bigcirc$  |
| Dados Gerais                                                                         | Documentos                                                       | Interessados                                                          | Movimentação Inicia            | al Confirm                        | nação              | Comprovante |
| sistema só permite and                                                               | xar documentos com form                                          | atos de arquivos adotados pe                                          | elo ePING - Padrões de I       | nteroperabilidade                 | de Governo Eletrô  | nico.       |
| Tipo do                                                                              | Documento: * ATESTO DE                                           | NOTA FISCAL                                                           | A DOCUMENTO                    |                                   |                    |             |
|                                                                                      | A Free t                                                         | no de documento possui um mo                                          | delo pré-cadastrado.           |                                   |                    |             |
| Notice of                                                                            |                                                                  | · · · · · · · · · · · · · · · · · · ·                                 |                                |                                   |                    |             |
| Natureza do                                                                          | Documento: CSTENSIV                                              | •                                                                     |                                |                                   | thing do statement |             |
|                                                                                      | I lodos                                                          | os documentos ostensivos do                                           | processo ricarao disponiveis p | ara consulta na area pu           | Iblica do sistema. |             |
| Assunt                                                                               | Chamada I<br>Detalhado:                                          | nterna Pró-Publicação                                                 |                                |                                   |                    |             |
|                                                                                      |                                                                  |                                                                       |                                |                                   |                    |             |
|                                                                                      |                                                                  |                                                                       |                                |                                   |                    |             |
|                                                                                      | (1000 car                                                        | acteres/30 digitados)                                                 |                                |                                   |                    |             |
| c                                                                                    | (1000 car.                                                       | acteres/30 digitados)                                                 |                                |                                   |                    |             |
| c                                                                                    | (1000 cari                                                       | acteres/30 digitados)<br>cteres/0 digitados)                          |                                |                                   | 1                  |             |
| c<br>Forma do                                                                        | (1000 cara<br>bservações:<br>(700 cara<br>Documento: * ® Escreva | acteres/30 digitados)<br>cteres/0 digitados)<br>ar Documento O Anexar | Documento Digital              |                                   | li li              |             |

| Arquivo - Editar - Inserir                                                                                                    |                                                                                                    | tar 🔹 Tabela 🕶                                                                               |                                                                                        |                                                                       |
|----------------------------------------------------------------------------------------------------|----------------------------------------------------------------------------------------------------|----------------------------------------------------------------------------------------------|----------------------------------------------------------------------------------------|-----------------------------------------------------------------------|
| B I ⊻ S<br>5 ∂ X B B H                                                                                                    | $\begin{array}{c c c c c c c c c c c c c c c c c c c $                                              |                                                                                              | ∎   <b>≡ • }≣ •   ∎ • ≣ • 6</b><br>9                                                   | s                                                                     |
| Formatos   Parágrafo  For                                                                                                    | nte 🔻 Tamanho 🔻                                                                                     | Palavras Reservadas                                                                          | \$▼                                                                                    |                                                                       |
| IDENTIFICAÇÃO                                                                                                    |                                                                                                    |                                                                                              |                                                                                        |                                                                       |
| Formatos • Parágrafo • Fonte • Tamanho • Palavras Reserv         IDENTIFICAÇÃO         NOME DA EMPRESA         Nº da Nota de Empenho       Nº da Nota Fiscal/Fatura         Valor da Nota |                                                                                                    |                                                                                              | Nº DO CONTRATO                                                                         |                                                                       |
| Nº da Nota de Empenho I                                                                                                    | № da Nota Fiscal/Fatura                                                                             | Valor da Nota                                                                                | Mês de referência                                                                      |                                                                       |
| Eu, (nome do servidor fis<br>pela empresa (nome da e<br>Contrato, Termo de Referi<br>(Apresentar outras inform                                                                            | ical de contrato), (fun<br>impresa), de nº (nº di<br>ência e demais docum<br>iações e ressalvas que | DECLARA<br>ção/cargo), SIAPE<br>a nota fiscal), em<br>entos referentes à<br>entender necessá | ÇÃO<br>; , atesto que os serviços<br>(dia de emissão), foram p<br>contratação.<br>rio) | constantes da Nota fiscal emitida<br>restados consoante o previsto no |
|                                                                                                    |                                                                                                    |                                                                                              |                                                                                        | Palavras: 85                                                          |
|                                                                                                    |                                                                                                    | Adicionar Do                                                                                 | cumento                                                                                |                                                                       |
|                                                                                                    | * Car                                                                                               | npos de preenchimento ol<br>onar Assinante                                                   | angatorio.                                                                             |                                                                       |

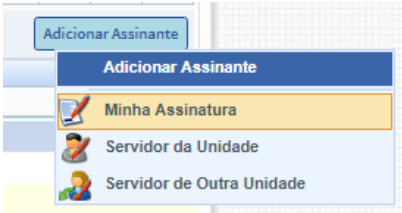

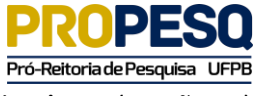

Tutorial de Submissão para Solicitação de Publicações Via Processo Eletrônico (Versão 01)

| Documentos Pendentes de Assinantes |                   |                                                       |                    |                     |  |  |  |  |
|------------------------------------|-------------------|-------------------------------------------------------|--------------------|---------------------|--|--|--|--|
| Tipo de Documento                  | Data de Documento | Origem                                                | Natureza           |                     |  |  |  |  |
| ATESTO DE NOTA FISCAL              | 01/04/2019        | PROPESQ - COORDENAÇÃO GERAL DE PESQUISA (11.00.79.01) | OSTENSIVO          | 🗎 🔍 🞯               |  |  |  |  |
| ASSINANTES DO DOCUMENTO            | D *               |                                                       |                    | Adicionar Assinante |  |  |  |  |
| # Assinante                        |                   |                                                       | Unidade            |                     |  |  |  |  |
| 1 PAULO SERGIO OLIVEIRA DE CA      | ARVALHO (336504)  | Assinar                                               | PROPESQ (11.00.79) | 9                   |  |  |  |  |
|                                    |                   | Inserir Documento(s) no Processo                      |                    |                     |  |  |  |  |

| Documentos Pendentes de Assinantes |                   |                                                       |                    |                     |  |  |  |  |
|------------------------------------|-------------------|-------------------------------------------------------|--------------------|---------------------|--|--|--|--|
| Tipo de Documento                  | Data de Documento | Origem                                                | Natureza           |                     |  |  |  |  |
| ATESTO DE NOTA FISCAL              | 01/04/2019        | PROPESQ - COORDENAÇÃO GERAL DE PESQUISA (11.00.79.01) | OSTENSIVO          | 📄 🔍 🧕               |  |  |  |  |
| Assinantes do Documento            | D *               |                                                       |                    | Adicionar Assinante |  |  |  |  |
| # Assinante                        |                   |                                                       | Unidade            |                     |  |  |  |  |
| 1 PAULO SERGIO OLIVEIRA DE CA      | ARVALHO (336504)  | Assinado                                              | PROPESQ (11.00.79) | 9                   |  |  |  |  |
|                                    |                   | Inserir Documento(s) no Processo                      |                    |                     |  |  |  |  |

#### PASSO 06

Na tela Informar Documento, deverá ser anexada toda a documentação comprobatória (no formato PDF). Pode ser em arquivo único ou de forma separada, desde que, contenha os seguintes documentos:

- a) Invoice;
- b) Comprovante de Vínculo Institucional do Aluno;
- c) Carta de Aceite do Artigo;
- d) Proof do Artigo.

O procedimento descrito a seguir, refere-se à inserção de 01 (um) documento. No caso de múltiplos arquivos, o procedimento deverá ser repetido, para cada documento.

Informe os seguintes dados:

Tipo de Documento: DOCUMENTOS COMPROBATÓRIOS

Natureza do Documento: OSTENSIVO

## Assunto Detalhado: digite Chamada Interna Pró-Publicação

Escolha a opção: Anexar Documento Digital

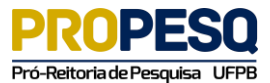

|                                                      | centa incegrado de racini                                                                   | ionio, Administração e Co                                 |                                                              | Tempo de Sessão: 01:2                 | 7 MUDAR DE S         | SISTEMA V SAI   |
|------------------------------------------------------|---------------------------------------------------------------------------------------------|-----------------------------------------------------------|--------------------------------------------------------------|---------------------------------------|----------------------|-----------------|
| AULO SERGIO OLIVEIRA DI                              | E CARV                                                                                      |                                                           | Orçamento: 2019                                              | 🎯 Módulos                             | 🍗 Abrir Chamado      | 😋 Portal Admin. |
| PROPESQ - COORDENAÇÃO                                | GERAL DE PESQUISA (11.00.7                                                                  | 9.01)                                                     |                                                              | 😤 Alterar senha                       | itual 🎯 Mesa Virtual |                 |
| PORTAL ADMINISTRATIVO                                | > CADASTRAR PROCESSO >                                                                      | INFORMAR DOCUMENTOS                                       |                                                              |                                       |                      |                 |
| 0                                                    |                                                                                             |                                                           |                                                              | ۲                                     | >                    | $\bigcirc$      |
| Dados Gerais                                         | Documentos                                                                                  | Interessados                                              | Movimentação Inici                                           | al Confirma                           | ação                 | Comprovante     |
| Neste passo devem ser in<br>O sistema só permite ane | nformados os documentos qu<br>exar documentos com format                                    | ue formalizam o processo (l<br>tos de arquivos adotados p | Memorando, Ofício, Requer<br>elo <b>ePING - Padrões de</b> 1 | imento, etc).<br>interoperabilidade d | le Governo Eletrô    | ònico.          |
|                                                      |                                                                                             | INFORMA                                                   | R DOCUMENTO                                                  |                                       |                      |                 |
|                                                      |                                                                                             |                                                           |                                                              |                                       |                      |                 |
| Tipo do                                              | Documento: * DOCUMENTO                                                                      | S COMPROBATÓRIOS                                          |                                                              |                                       |                      |                 |
| Tipo do<br>Natureza do                               | Documento: * DOCUMENTO<br>Documento: * OSTENSIVO                                            | S COMPROBATÓRIOS                                          |                                                              |                                       |                      |                 |
| Tipo do<br>Natureza do                               | Documento: * DOCUMENTO<br>Documento: * OSTENSIVO<br>A Todos o                               | S COMPROBATÓRIOS                                          | processo ficarão disponíveis p                               | ara consulta na área pút              | olica do sistema.    |                 |
| Tipo do<br>Natureza do<br>Assunto                    | Documento: * DOCUMENTO<br>Documento: * OSTENSIVO                                            | IS COMPROBATORIOS                                         | processo ficarão disponíveis p                               | ara consulta na área pút              | olica do sistema.    |                 |
| Tipo do<br>Natureza do<br>Assunto                    | Documento:                                                                                  | IS COMPROBATORIOS                                         | processo ficarão disponíveis p                               | ara consulta na área pút              | olica do sistema.    |                 |
| Tipo do<br>Natureza do<br>Assunto<br>O               | Documento: * DOCUMENTO<br>Documento: * OSTENSIVO<br>Detalhado:<br>Detalhado:<br>(1000 carac | IS COMPROBATORIOS                                         | processo ficarão disponíveis p                               | ara consulta na área púb              | alica do sistema.    |                 |

# PASSO 07

Em Anexar Documento Digital, preencher os campos obrigatórios. No campo Tipo de Conferência, escolha: DOCUMENTO ORIGINAL. Em seguida, clicar no botão **Adicionar Documento**. Obs: todos os documentos devem ser assinados pelo proponente (Minha Assinatura)! Após assinatura, clicar no botão **Inserir Documento(s) no Processo**. Ao concluir a inserção do(s) documento(s), clicar no botão **Continuar>>** 

| ANEXAR DOCUMENTO DIGITAL      |                                                                                              |
|-------------------------------|----------------------------------------------------------------------------------------------|
| Data do Documento: 🖈          | 01/04/2019                                                                                   |
| Identificador:                | 2                                                                                            |
| Ano:                          |                                                                                              |
| Unidade de Origem:            |                                                                                              |
|                               | ia 🦳 UNIVERSIDADE FEDERAL DA PARAÍBA (11.00)<br>⊕ 🦳 CONSELHOS SUPERIORES (11.00.02)          |
| Data do Recebimento: *        | 01/04/2019 📳 ?                                                                               |
| Responsável pelo recebimento: |                                                                                              |
| Tipo de Conferência: 常        | DOCUMENTO ORIGINAL                                                                           |
| Arquivo Digital: 🛊            | Escolher arquivo Nenhum arqui selecionado (Formatos de Arquivos Permitidos)                  |
| Número de Folhas: 🖈           | 1                                                                                            |
| 🥼 Para arquivos digitais ser  | á necessário informar pelo menos um Assinante do Documento que realizou a conferência deste. |
|                               | Adicionar Documento                                                                          |
|                               | * Campos de preenchimento obrigatório.                                                       |

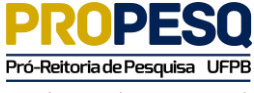

| Abaixo encontram-se os documentos que deverão                   | ter seus assinantes | indicados antes que se              | ijam incluídos ao pro           | ocesso.               |              |          |           |                 |           |           |       |
|-----------------------------------------------------------------|---------------------|-------------------------------------|---------------------------------|-----------------------|--------------|----------|-----------|-----------------|-----------|-----------|-------|
| 📄: Visualizar Documento 🛛 🔍: V                                  | isualizar Informaç  | ;ões Gerais 🛛 🧕 : Exc               | luir Documento                  | : Remove              | er Assinante |          |           |                 |           |           |       |
|                                                                 | DOCUMENTOS PE       | NDENTES DE ASSINA                   | NTES                            |                       |              |          |           |                 |           |           |       |
| Tipo de Documento                                               | Data de Document    | o Origem                            |                                 |                       | Natureza     |          |           |                 |           |           |       |
| FORMULÁRIO DE INSC. DE PROPOSTA PARA PAGAMENTO<br>DE PUBLICAÇÃO | 01/04/2019          | PROPESQ - COOR<br>PESQUISA (11.00.7 | DENAÇÃO GERAL DE<br>79.01)      | -                     | OSTENSIVO    |          | ۹ ۱       | 0               |           |           |       |
| Assinantes do Documento 🔹                                       |                     |                                     |                                 |                       |              | Adiciona | r Assinar | te              |           |           | _     |
| # Assinante                                                     |                     | Unidade                             |                                 |                       |              |          |           | Adicionar Assir | nante     |           |       |
|                                                                 | Nenhum A            | ssinante Adicionado                 |                                 |                       |              |          | 2         | Minha Assinatu  | ira       |           |       |
|                                                                 | Inserir Docu        | mento(s) no Processo                |                                 |                       |              |          | 2         | Servidor da Un  | idade     |           |       |
|                                                                 |                     |                                     |                                 |                       |              |          | 2         | Servidor de Ou  | tra Unida | de        |       |
| C1                                                              |                     |                                     |                                 |                       |              |          |           |                 |           |           |       |
|                                                                 | Do                  | CUMENTOS PENDE                      | NTES DE ASSI                    | NANTES                |              |          |           |                 |           |           |       |
| Tipo de Documento                                               | Da                  | ta de Documento                     | Origem                          |                       |              |          |           | Natureza        |           |           |       |
| FORMULÁRIO DE INSC. DE PROPOSTA PARA PAG<br>DE PUBLICAÇÃO       | SAMENTO             | 01/04/2019                          | PROPESQ - CO<br>PESQUISA (11.0  | ORDENAÇÃ<br>10.79.01) | O GERAL D    | E        |           | OSTENSIVO       |           | Q         | ۲     |
| Assinantes do Documento 🔹                                       |                     |                                     |                                 |                       |              |          |           |                 | Adicio    | nar Assir | nante |
| # Assinante                                                     |                     |                                     |                                 |                       |              | Unidade  |           |                 |           |           |       |
| 1 PAULO SERGIO OLIVEIRA DE CARVALHO (336504                     | 4)                  |                                     |                                 |                       | Assinar      | PROPES   | Q (11.0   | 0.79)           |           |           | 0     |
|                                                                 |                     | Inserir Documen                     | nto(s) no Process               | 50                    |              |          |           |                 |           |           |       |
|                                                                 |                     |                                     |                                 |                       |              |          |           |                 |           |           |       |
|                                                                 | Doc                 | CUMENTOS PENDE                      | NTES DE ASSI                    | NANTES                |              |          |           |                 |           |           |       |
| Tipo de Documento                                               | Da                  | ta de Documento                     | Origem                          |                       |              |          |           | Natureza        |           |           |       |
| FORMULÁRIO DE INSC. DE PROPOSTA PARA PAG<br>DE PUBLICAÇÃO       | AMENTO              | 01/04/2019                          | PROPESQ - COO<br>PESQUISA (11.0 | ORDENAÇÃ<br>10.79.01) | O GERAL D    | E        |           | OSTENSIVO       |           | ٩         | 0     |
| Assinantes do Documento 🔹                                       |                     |                                     |                                 |                       |              |          |           |                 | Adicio    | nar Assir | nante |
| # Assinante                                                     |                     |                                     |                                 |                       |              | Unidade  |           |                 |           |           |       |
| 1 PAULO SERGIO OLIVEIRA DE CARVALHO (336504                     | 4)                  |                                     |                                 |                       | Assinado     | PROPES   | Q (11.0   | 0.79)           |           |           | 6     |
|                                                                 |                     | Inserir Documen                     | to(s) no Process                | 50                    |              |          |           |                 |           |           |       |
|                                                                 |                     |                                     |                                 |                       |              |          |           |                 |           |           |       |
|                                                                 |                     |                                     |                                 |                       |              |          |           |                 |           |           |       |
| Após inserir todos os documentos desej                          | ados, prossiga o    | cadastro do proce                   | sso selecionando                | o a opção "           | Continuar    | r >>"    |           |                 |           |           |       |
| P                                                               |                     | •                                   |                                 | 5                     |              |          |           |                 |           |           |       |
| : Visualiz                                                      | ar Documento        | ५: Visualizar                       | Intormações G                   | Gerais 🧕              | : Excluir    | Docum    | ento      |                 |           |           |       |
| Ordere Time de Deservate                                        |                     | Documentos Inser                    | RIDOS NO PROCE                  | 550                   |              |          |           | Net             |           |           |       |
| FORMULÁRIO DE INSC. DE PRO                                      | POSTA PARA          | Data de Docur                       | PROPESO                         |                       | NACÃO GEI    | RAL DE   |           | Natureza        |           |           |       |
| I I PAGAMENTO DE PUBLICAÇÃO                                     |                     | 01/04/201                           | PESQUIS/                        | A (11.00.79.0         | )1)          |          |           | OSTENSIVO       |           | 0         | 9     |
|                                                                 |                     | << voitar    Cance                  | continuar                       | 12                    |              |          |           |                 |           |           |       |

### **PASSO 08**

Neste passo deve ser realizado o encaminhamento do processo.

Na tela Dados do Interessado a Ser Inserido, preencha:

Servidor: nome do solicitante

Clicar no botão Inserir. Na próxima tela apresentada, clicar no botão Continuar>>

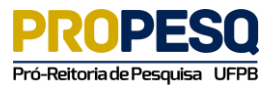

Tutorial de Submissão para Solicitação de Publicações Via Processo Eletrônico (Versão 01)

| FPB - SIPAC - Sis                                                                     | tema Integrado de Patrimó    | ônio, Administração e Cont                               | tratos Ajuda?                                     | Tempo de Sessão: 01:3     | 30 MUDAR DE S                     | ISTEMA V SAI    |  |
|---------------------------------------------------------------------------------------|------------------------------|----------------------------------------------------------|---------------------------------------------------|---------------------------|-----------------------------------|-----------------|--|
| AULO SERGIO OLIVEIRA DE CARV<br>PROPESQ - COORDENAÇÃO GERAL DE PESQUISA (11.00.79.01) |                              |                                                          | Orçamento: 2019                                   | 🎯 Módulos 🎅 Alterar senha | 🍾 Abrir Chamado<br>🦂 Mesa Virtual | 😋 Portal Admin. |  |
| PORTAL ADMINISTRATIVO                                                                 | > CADASTRAR PROCESSO >       | INFORMAR INTERESSADOS N                                  | O PROCESSO                                        |                           |                                   |                 |  |
| 0                                                                                     | È                            |                                                          | s Movimentação Inicial Confirm                    |                           | >                                 | $\bigcirc$      |  |
| Dados Gerais                                                                          | Documentos                   | Interessados                                             |                                                   |                           | ação                              | Comprovante     |  |
| Após inserir todos os inte                                                            | ressados desejados, prossiga | a o cadastro do processo sele                            | cionando a opção "Cont                            | inuar >>"                 |                                   |                 |  |
|                                                                                       | Catego                       | DADOS DO INTERESS                                        | ADO A SER INSERIDO                                | la Outras                 |                                   |                 |  |
| SERVIDOR                                                                              | Catego                       | Shar @ Servidor O Aldrio                                 | Credor O Onidad                                   | 0 00005                   |                                   |                 |  |
|                                                                                       | Servidor: *                  |                                                          |                                                   |                           |                                   |                 |  |
| Notifica                                                                              | ir Interessado: 🔹 🖲 Sim 🤇    | Não                                                      |                                                   |                           |                                   |                 |  |
|                                                                                       | E-mail: \star                |                                                          |                                                   |                           |                                   |                 |  |
|                                                                                       |                              | Ins                                                      | serir                                             |                           |                                   |                 |  |
|                                                                                       |                              | * Campos de preenchiment                                 | o obrigatório.                                    |                           |                                   |                 |  |
|                                                                                       |                              | َ <b>⊚</b> : Exclui                                      | r Interessado                                     |                           |                                   |                 |  |
|                                                                                       |                              |                                                          |                                                   |                           |                                   |                 |  |
|                                                                                       |                              | Interessados Inseri                                      | DOS NO PROCESSO (0)                               |                           |                                   |                 |  |
|                                                                                       | lde                          | INTERESSADOS INSERI<br>entificador Nome                  | DOS NO PROCESSO (O)<br>E-mail                     |                           | Тіро                              |                 |  |
|                                                                                       | ldı                          | INTERESSADOS INSERI<br>entificador Nome<br>Nenhum Intere | DOS NO PROCESSO (O)<br>E-mail<br>essado Inserido. |                           | Тіро                              |                 |  |

## PASSO 09 (FINAL)

Na tela Dados da Movimentação, preencha:

Destino: selecionar a opção Outra Unidade

Unidade de Destino: 11.00.79.01 PROPESQ – COORDENAÇÃO GERAL DE PESQUISA

Clicar no botão **Continuar>>**. Para finalizar, clicar no botão **Confirmar**.

| UFPB - SIPAC                                                                           | - Sistema Integra     | ido de Patrimônio | o, Administração e Cont    | tratos Ajuda?                                | Tempo de Sessão: 01:              | 30 MUDAR DE S                         | ISTEMA V SAIR |  |
|----------------------------------------------------------------------------------------|-----------------------|-------------------|----------------------------|----------------------------------------------|-----------------------------------|---------------------------------------|---------------|--|
| PAULO SERGIO OLIVEIRA DE CARV<br>PROPESQ - COORDENAÇÃO GERAL DE PESQUISA (11.00.79.01) |                       |                   | Orçamento: 2019            | 🎯 Módulos 🔗 Alterar senha                    | 🍗 Abrir Chamado<br>a Mesa Virtual | 😋 Portal Admin.                       |               |  |
| PORTAL ADMINIST                                                                        | rativo > Cadastra     | r Processo > Mo   | OVIMENTAÇÃO INICIAL DO     | PROCESSO                                     |                                   |                                       |               |  |
| Dados Gerais                                                                           | Docur                 | Nentos            | Interessados               | s Movimentação Inicial                       |                                   | Jação                                 | Comprovante   |  |
| Nesse passo deven                                                                      | n ser informados os i | dados da movimen  | tação inicial do processo. |                                              |                                   |                                       |               |  |
|                                                                                        |                       |                   |                            |                                              |                                   |                                       |               |  |
|                                                                                        |                       |                   | Dados da M                 | OVIMENTAÇÃO                                  |                                   |                                       |               |  |
|                                                                                        | Data de Envio:        | 01/04/2019        |                            |                                              |                                   |                                       |               |  |
| Un                                                                                     | idade de Origem:      | PROPESQ - COOP    | RDENAÇÃO GERAL DE PES      | SQUISA (11.00.79.01)                         |                                   |                                       |               |  |
|                                                                                        | Destino: 1            | Seguir Fluxo      | ) 🖲 Outra Unidade 🚺        |                                              |                                   |                                       |               |  |
| U                                                                                      | Inidade de Destino: 1 | 11.00.79.01 PR    | OPESQ - COORDENAÇÃO        | GERAL DE PESQUISA (1<br>SISTENCIA E PROMOÇÃO | 1.00.79.01)                       | PE) (11.00.63)                        |               |  |
|                                                                                        |                       | G                 | 🖥 🧰 PRÓ-REITORIA DE EX     | TENSÃO E ASSUNTOS CO                         | MUNITÁRIOS (PRAC)                 | 11.00.49)                             |               |  |
|                                                                                        |                       | G                 | 🗄 🚞 PRÓ-REITORIA DE GE     | STÃO DE PESSOAS (PRO                         | GEP) (11.00.58)                   |                                       |               |  |
|                                                                                        |                       | 6                 | PRO-REITORIA DE GR         | ADUAÇÃO (PRG) (11.00.40                      | 3)                                |                                       |               |  |
|                                                                                        |                       | La la             |                            | DENAÇÃO GERAL DE PES                         | QUISA (11 00 79 01)               |                                       |               |  |
|                                                                                        |                       |                   | PROPESQ - COM              | MISSÃO CENTRAL DE PES                        | QUISA (11.00.79.08)               |                                       |               |  |
|                                                                                        |                       |                   | PROPE SQ - SUE             | SCOORDENAÇÃO DE INFO                         | RMAÇÃO CIENTÍFICA                 | E INTERCÂMBIO                         |               |  |
|                                                                                        |                       |                   | PROPE SQ - SUE             | SCOORDENAÇÃO DE PRO                          | JETOS DE PESQUISA                 | 11.00.79.03)                          |               |  |
|                                                                                        |                       |                   | PROPESQ - COORI            | DENAÇÃO GERAL DE PRO                         | GRAMAS ACADÊMICO                  | SEDEINICIAÇÃ                          |               |  |
|                                                                                        |                       | 4                 | DUNDERN DIVIER             | A DE ATIMINADES OBCAN                        |                                   | • • • • • • • • • • • • • • • • • • • |               |  |

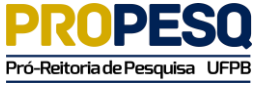

Tutorial de Submissão para Solicitação de Publicações Via Processo Eletrônico (Versão 01)

| DADOS COMPLEMENTARES  |                                 |  |  |  |  |  |
|-----------------------|---------------------------------|--|--|--|--|--|
| Tempo de Permanência: | (Em Dias) ?                     |  |  |  |  |  |
| Urgente:              | Sim 🖲 Não                       |  |  |  |  |  |
| Observações:          |                                 |  |  |  |  |  |
|                       | (4000 caracteres/0 digitados)   |  |  |  |  |  |
| Informar Despacho:    | * 🔍 Sim 🖲 Não                   |  |  |  |  |  |
|                       | << Voltar Cancelar Continuar >> |  |  |  |  |  |

Portal Administrativo

| [                                                                   | DADOS GERAIS DO          | Processo                                                 |                      |           |          |   |
|---------------------------------------------------------------------|--------------------------|----------------------------------------------------------|----------------------|-----------|----------|---|
| Tipo do Processo: PAGAMENTO                                         |                          |                                                          |                      |           |          |   |
| Assunto do Processo: 055.01 - PAGAMENTOS EM                         | MOEDA ESTRANGEIR         | A                                                        |                      |           |          |   |
| Processo Eletrônico: Sim                                            |                          |                                                          |                      |           |          |   |
| Assunto Detalhado:                                                  |                          |                                                          |                      |           |          |   |
| Observação:                                                         |                          |                                                          |                      |           |          |   |
| 📄: Visualizar D                                                     | ocumento 🔍: Vis          | ualizar Inform                                           | ações Gerais         |           |          |   |
| DOCUMENTOS INSERIDOS NO PROCESSO                                    |                          |                                                          |                      |           |          |   |
| Ordem Tipo de Documento                                             | Data de Documento Origem |                                                          |                      | Natureza  |          |   |
| 1 📝 FORMULÁRIO DE INSC. DE PROPOSTA PARA PAGAMENTO<br>DE PUBLICAÇÃO | 01/04/2019               | PROPESQ - COORDENAÇÃO GERAL DE PESQUISA<br>(11.00.79.01) |                      | OSTENSIVO |          | Q |
| INTERESSADOS DESTE PROCESSO                                         |                          |                                                          |                      |           |          |   |
| Identificador Nome                                                  |                          |                                                          | E-mail               |           | Тіро     |   |
| 336504 PAULO SERGIO OLIVEIRA DE CARVALHO                            |                          |                                                          | psergio.pb@globo.com |           | Servidor |   |
| C                                                                   | onfirmar   << Voltar     | Cancelar                                                 |                      |           |          |   |

\*\*\* FIM \*\*\*